be

# Bejelentkezés

| ← → C ③ https://web11.evir.hu/cegneve |
|---------------------------------------|
| <pre></pre>                           |

Az eVIR rendszer használatához, a bejelentkezéshez a következőkre van szüksége a felhasználónak:

1. A rendszer címe, azaz a böngészőbe írandó URL.

Például: https://web11.evir.hu/cegnev

2. Az URL beírása után megjelenik a bejelentkező felület.

### 3. Felhasználónév

Az emailben kapott bejelentkező felhasználói név.

A rendszer naplózza az eseményeket, ezért határozottan javasolt mindenkinek a saját felhasználónevét használni.

A felhasználónevet és jelszót bizalmasan kell kezelni, nem szabad más számára hozzáférhetővé tenni!

Ugyanazzal a felhasználónévvel többször is be lehet jelentkezni akár egy gépen/böngészőn belül is, ezekkel párhuzamosan lehet dolgozni, nincsenek egymásra hatással.

### 4. **Jelszó**

Az emailben kapott bejelentkező jelszó. A szem ikonra kattintva ellenőrizhető a beírt jelszó helyessége.

 Belép gombra kattintva bejelentkezik a programba, és megjeleníti a kezdőoldalt.
5 db rossz bejelentkezési kísérlet után letiltja a felhasználót az adott felhasználói névvel már többet nem lehet belépni a rendszerbe még a jó jelszó birtokában sem!

## 6. Ellenőrző kód

A felhasználóhoz beállított 2FA korlátozással a 2 faktoros bejelentkezési mód aktiválható felhasználónként. Ezesetben a helyes jelszó megadása után a program elküldi a felhasználóhoz rendelt partner email címére a hitelesítő kódot.

## 7. Ezen az eszközön ne kérje újra a kódot

A checkbox kipipálása után a következő bejelentkezésnél az éppen használt eszközön már nem kell megadna az emailben elküldött kódot.

8. Belép gombra kattintva bejelentkezik a programba, és megjeleníti a kezdőoldalt.

|                        | eVIR - Der           | no Demó Verzió                                        |
|------------------------|----------------------|-------------------------------------------------------|
| Felhasználónév<br>demo |                      |                                                       |
| Jelszó                 |                      |                                                       |
|                        | ۵                    |                                                       |
| Ellenőrző kód          |                      | Információ                                            |
| Ezen az eszközön ne    | e kérje újra a kódot | Kérem adja meg az emailben küldött ellenőrző<br>kódot |
| Nyelv<br>Magyar        | ~                    |                                                       |
| Bek                    | έρ (                 |                                                       |
|                        |                      |                                                       |

Kapcsolódó oldalak:

- Következő ajánlott dokumentációs oldal: Felépítés, működés
- Listák
- Az első lépések, beüzemelés
- Portálok
- Rendszer és beállítások

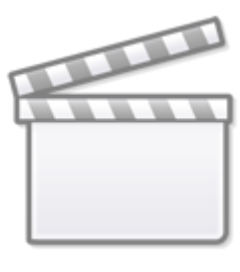

Video

From: https://doc.evir.hu/ - eVIR tudásbázis

Permanent link: https://doc.evir.hu/doku.php/evir:alapok:bejelentkezes?rev=1752585643

Last update: 2025/07/15 15:20

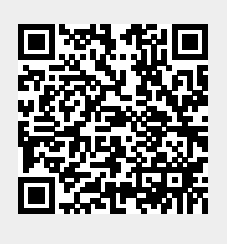